## Cara menjalankan Program :

1. Instal phptriad pada drive C

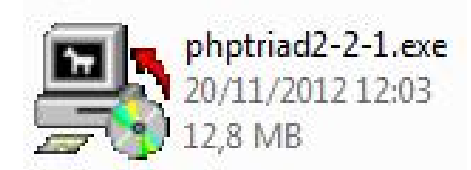

- 2. Copy folder **Oji** ke folder C  $\rightarrow$  Apache  $\rightarrow$  htdocs
- 3. Copy folder **db\_oji** ke C  $\rightarrow$  Apache  $\rightarrow$  MySQL  $\rightarrow$  Data
- 4. Masuk Ke start  $\rightarrow$  all programs terus pilih PHP Triad

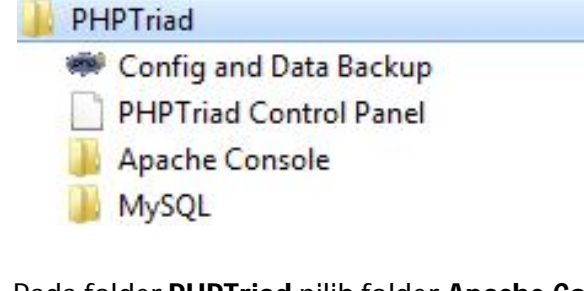

5. Pada folder **PHPTriad** pilih folder **Apache Console**  $\rightarrow$  **Start Apache** 

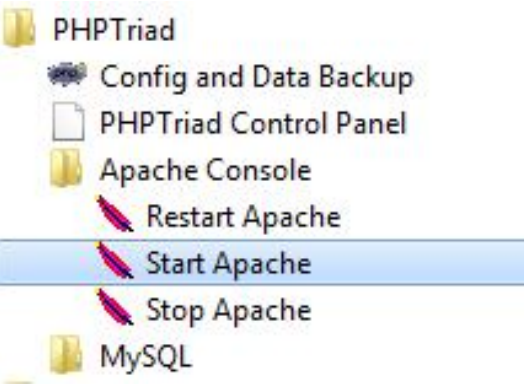

6. Hingga muncul tampila Start Apache seperti ini :

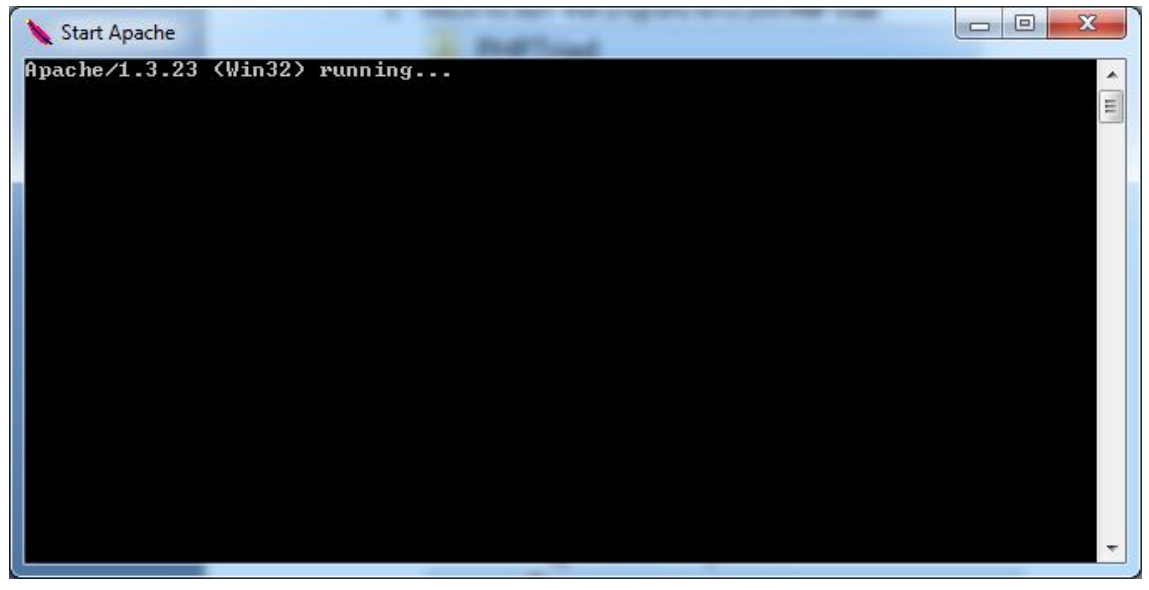

7. Kemudian pada folder PHP Triad pilih folder MySQL → MySQL-D

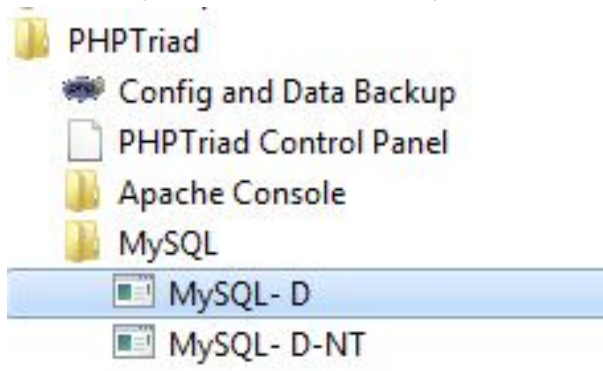

8. Buka Browser lalu ketik <u>http://localhost/oji/</u> untuk memastikan bahwa program tersebut telah berjalan, seperti tampilan dibawah ini.

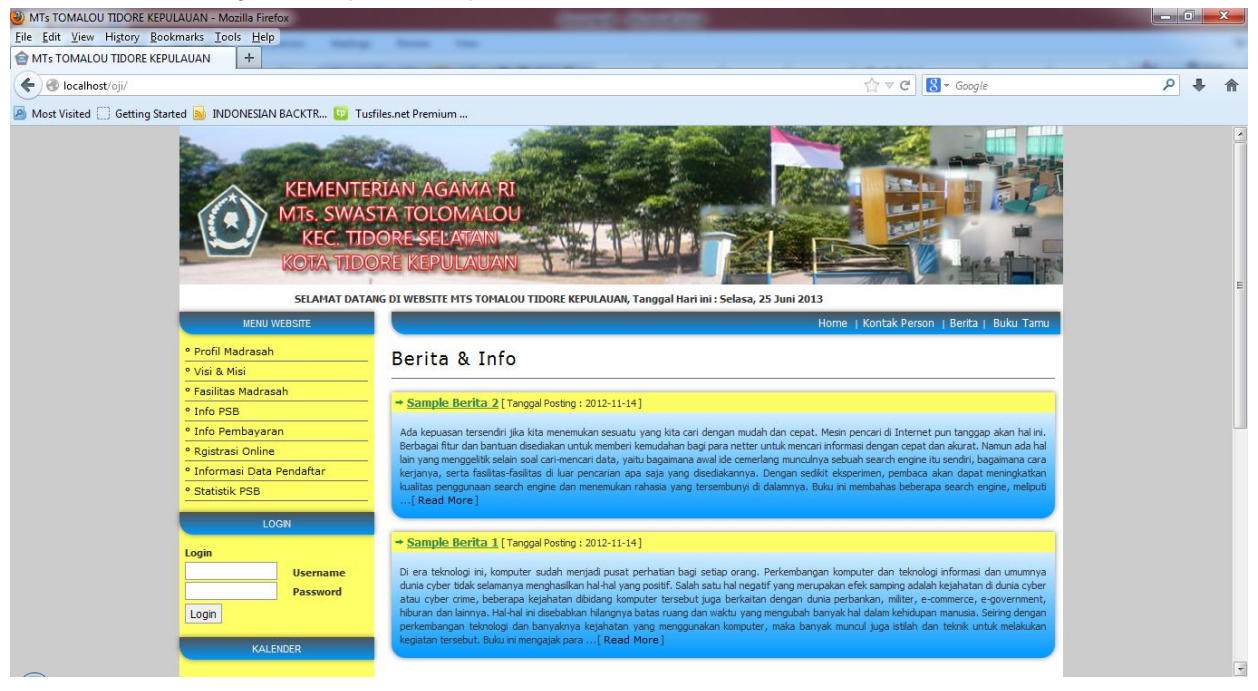